### **Supervisor Student Time Card Approval**

There are two ways to enter Banner Web to approve a student's time card:

1. As an approver, once the student submits their time card via Banner Web you will receive the following email:

From: hrdept@jcu.edu [mailto:hrdept@jcu.edu]
Sent: Friday, July 27, 2018 7:41 AM
To: @@jcu.edu
Cc: hrdept@jcu.edu
Subject: Time Sheet Awaiting Action: @@jcu.edu

There is a Time Sheet waiting action for you, please access <u>Banner Self-Service</u> at your earliest convenience and take action on this transaction. If you have any questions please call Tammy Wisz at x4456 or Melanie Moss at x1668.

→ Please click on the Banner Self-Service link and it will take you directly to step #3.

## OR

 Proceed to the Banner Web Portal (<u>www.jcu.edu/bannerweb</u>) which will take you to step # 3. 3. Click on "Enter Secure Area"

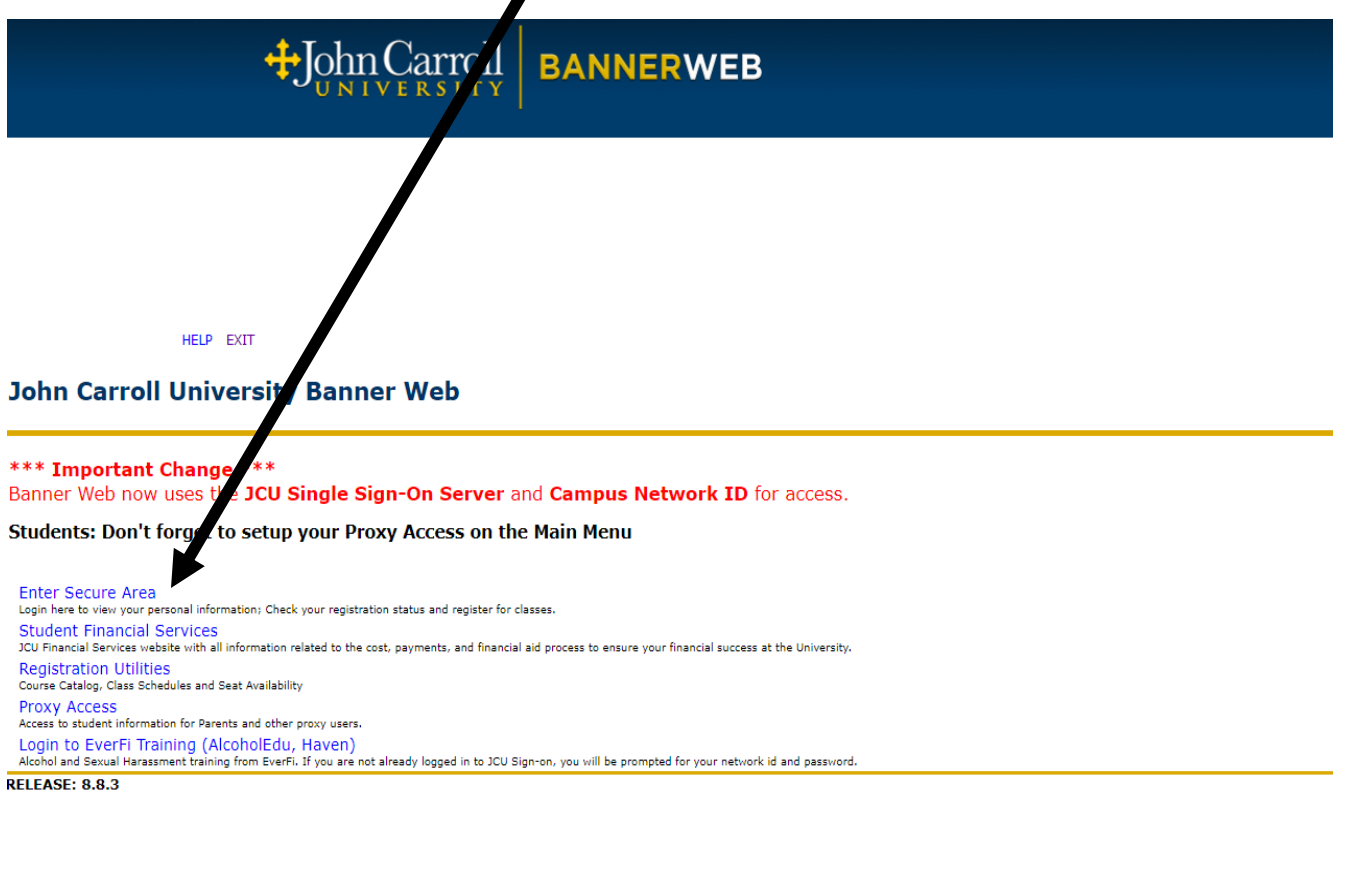

#### 4. Click on Employee Services

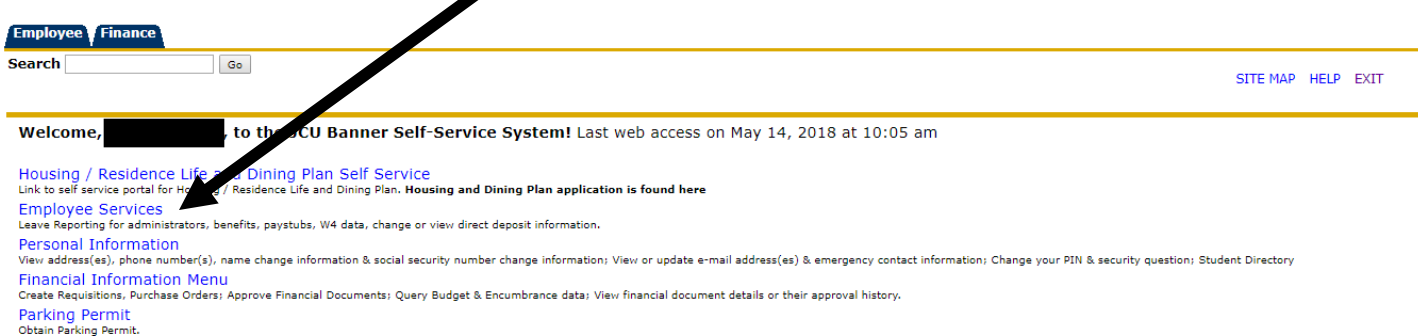

Login to EverFi Training (AlcoholEdu, Haven) Alcohol and Sexual Harassment training from EverFi. If you are not already logged in to JCU Sign-on, you will be prompted for your network id and password.

Return to Homepage

#### 4. Click on Timesheet,

| Gearch Go                                                                                                    | RETURN TO MAIN MENU SITE MAP HELP |
|----------------------------------------------------------------------------------------------------|-----------------------------------|
| Employee Services                                                                                                    |                                   |
| ny W-2 questions can be addressed by calling Payroll at ext. 4456.                                                     |                                   |
| Leave Report<br>Leave Reporting for Administrators                                                                     |                                   |
| Request Time Off                                                                                                    |                                   |
| Pay Information<br>View your Direct Deposit breaddown; View your Earnings and Deductions History; View your Pay Stubs. |                                   |
| Tax Forms<br>/iew your W-4 information                                                                                 |                                   |
| Time Off Current Balances and History                                                                                  |                                   |
| Electronic Personnel Action Forms                                                                                      |                                   |
| Benefit Summary                                                                                                    |                                   |
| Time Sheet 🏴                                                                                                    |                                   |
| Annual Performance Evaluation Menu                                                                                     |                                   |
| Student Summer Hire Menu                                                                                               |                                   |
| Salary Planner                                                                                                    |                                   |
| Faculty Load                                                                                                    |                                   |

5. It will default to "Approve or Acknowledge Direct Report's Time off". Click on "Approve all Departments" then Click SELECT. If you are a proxy click on the drop-down and select who you are acting as proxy for,

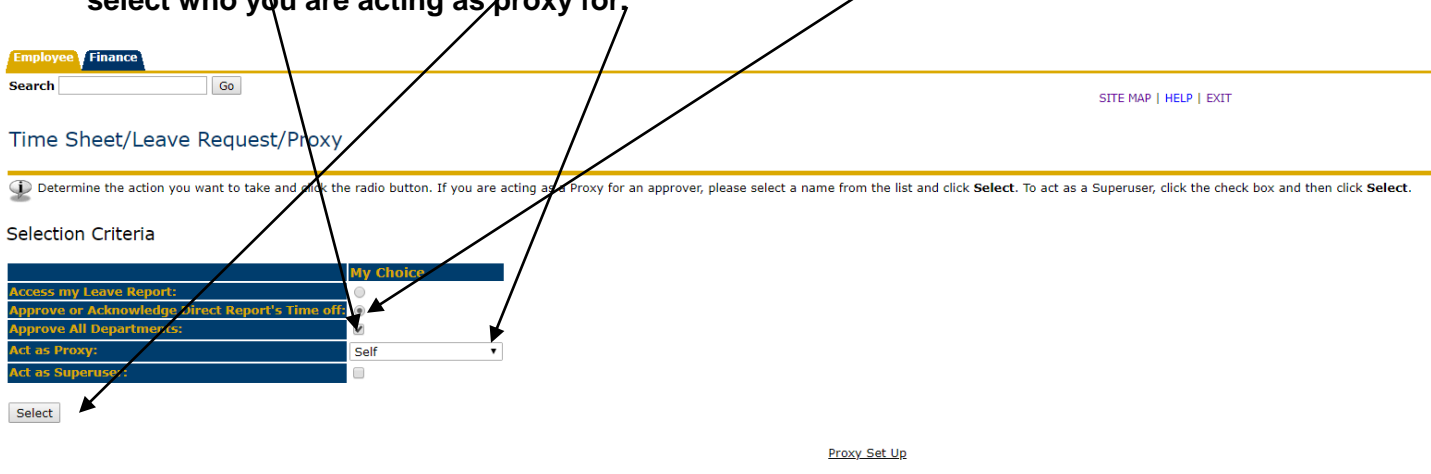

RELEASE: 8.12.1.5

6. The following screen appears. Verify the pay period. It defaults to the most current pay period. If you approve after 11:59pm Saturday you will have to click the drop-down arrow to get the correct pay period. Hit SELECT,

| Employee Finance                                                                                                    |         |
|----------------------------------------------------------------------------------------------------|---------|
| Search Go                                                                                                    | SITE MA |
| Selection                                                                                                    |         |
| Type of Records:       Time Sheet •         Pay Periods:       B1, Jul 15, 2018 to Jul 28, 2018 •         Chart of Accounts:       C, John Carron University |         |
| Sort Order                                                                                                    |         |
| My Choice           Sort employees' records by Status then by Name:              •             •                                                             |         |
| Select                                                                                                    |         |
| RELEASE: 8.12.1.5                                                                                                    |         |

7. The following screen will show you the status of the student time cards. You need to take action on those that are PENDING. Please notify all students that are NOT STARTED to complete their time card before the 5:00pm Friday cut-off to ensure they will get paid.

| Summa                                                                   | ary                                                                                                    |                                |                          |             |                          |                       |                       |        |                                     |
|-------------------------------------------------------------------------|----------------------------------------------------------------------------------------------------|--------------------------------|--------------------------|-------------|--------------------------|-----------------------|-----------------------|--------|-------------------------------------|
| Dick ur                                                                 | nder Approve/Acknowledge or Return for Corregion, and then click                                                                                                    | Save. For more detailed inforn | nation, click the employ | ee's name.  |                          |                       |                       |        |                                     |
| COA:<br>Departme<br>Pay Period<br>Act as Pro<br>Pay Period<br>Change Se | C, John Chroll University<br>di All S, 2018 to Jul 28, 2018<br>Not Applicable<br>d Time Entry Attus: Open until Jul 31, 2018, 10:00 AM<br>Hietdion Select All, Approve or PYT Reset Save |                                |                          |             |                          |                       |                       |        |                                     |
| Pending 4                                                               | Name, Position, Title and Department                                                                                                    | Feauired Action                | Total Hours              | Total Units | Queue Status             | Approve or FYI        | Return for Correction | Cancel | Other Information                   |
| BO                                                                      | PSEC17 - 01<br>Student TF                                                                                                    | Approve                        | 8.75                     | .00         |                          |                       |                       |        | Change Time Record<br>Leave Balance |
| Approved                                                                |                                                                                                    |                                |                          |             |                          |                       |                       |        |                                     |
| ID<br>Bd                                                                | Name, Position, Title and Ocpartment PSECI5 - 00 Student TF                                                                                                    | Required Action                | Total Hours              | Total Units | Queue Status<br>Approved | Approve or <u>FYI</u> | Return for Correction | Cancel | Other Information<br>Leave Balances |
| Not Starte                                                              | ed 🖌                                                                                                    |                                |                          |             |                          |                       |                       |        |                                     |
| ID                                                                      | Name, Position, Title and De                                                                                                    | partment                       |                          |             |                          |                       | Other Information     |        |                                     |
| BC                                                                      | PSEC16 - 02<br>Student TF                                                                                                    |                                |                          |             |                          |                       |                       |        |                                     |
| Bd                                                                      | PSEC17 - 01<br>Student TF                                                                                                    |                                |                          |             |                          |                       |                       |        |                                     |
| D q                                                                     | PSEC17 - 00<br>Student TF                                                                                                    |                                |                          |             |                          |                       |                       |        |                                     |

Pay Event Transactions Action required by all approvers:

0

8. Click on the student's name to see the time card detail. You will see the following screen:

| Employe                                                 | Employee Finance                                                                        |              |               |             |                          |                          |              |                                |                        |              |                            |              |              |              |              |              |              |              |
|---------------------------------------------------------|-----------------------------------------------------------------------------------------|--------------|---------------|-------------|--------------------------|--------------------------|--------------|--------------------------------|------------------------|--------------|----------------------------|--------------|--------------|--------------|--------------|--------------|--------------|--------------|
| Search                                                  | ch SITE MAP   HELP   EXIT                                                               |              |               |             |                          |                          |              |                                |                        |              |                            |              |              |              |              |              |              |              |
| Emplo                                                   | Employee Detailed Information                                                           |              |               |             |                          |                          |              |                                |                        |              |                            |              |              |              |              |              |              |              |
| D To se                                                 | To select the next or previous employee (if applicable), click either Next or Previous. |              |               |             |                          |                          |              |                                |                        |              |                            |              |              |              |              |              |              |              |
| Employee ID and Name: B0<br>Title: PSEC15-00 Student TF |                                                                                         |              |               |             |                          |                          | С<br>Т       | epartment an<br>ransaction Sta | d Description<br>Itus: | :            |                            | C            | nding        |              |              |              |              |              |
| Previou                                                 | Previous Menu Approve Return for Correction Change Record Delete Add Comment            |              |               |             |                          |                          |              |                                |                        |              |                            |              |              |              |              |              |              |              |
|                                                         | Routing Queue   Account Distribution                                                    |              |               |             |                          |                          |              |                                |                        |              |                            |              |              |              |              |              |              |              |
| Time Sh                                                 |                                                                                         |              |               |             |                          |                          |              |                                |                        |              |                            |              |              |              |              |              |              |              |
| Earnings                                                | Shirt                                                                                   | Special Rate | Total Hours   | Total Units | Sunday ,<br>Jul 15, 2018 | Monday ,<br>Jul 16, 2018 | Jul 17, 2018 | Jul 18, 2018                   | Jul 19, 2018           | Jul 20, 2018 | Saturday ,<br>Jul 21, 2018 | Jul 22, 2018 | Jul 23, 2018 | Jul 24, 2018 | Jul 25, 2018 | Jul 26, 2018 | Jul 27, 2018 | Jul 28, 2018 |
| Regular                                                 | 1                                                                                       |              | 10.5          | 5           |                          | 5                        | 2.75         | 5                              |                        | 2.75         |                            |              |              |              |              |              |              |              |
| Total Ho                                                | urs:                                                                                    |              | 10.5          | 5           |                          | 5                        | 2.75         | 5                              |                        | 2.75         |                            |              |              |              |              |              |              |              |
| Total Un                                                | ts:                                                                                     |              |               | c           | )                        |                          |              |                                |                        |              |                            |              |              |              |              |              |              |              |
| Routing                                                 | Queu                                                                                    | 9            |               |             |                          |                          |              |                                |                        |              |                            |              |              |              |              |              |              |              |
| Name                                                    |                                                                                         |              |               |             |                          |                          | Action       | and Date                       | 8 10:49 am             |              |                            |              |              |              |              |              |              |              |
| Sublicited Jul 25, 2018 09:12 am<br>Pending             |                                                                                         |              |               |             |                          |                          |              |                                |                        |              |                            |              |              |              |              |              |              |              |
| Account                                                 | Distri                                                                                  | bution Defau | ılt Data      |             |                          |                          |              |                                |                        |              |                            |              |              |              |              |              |              |              |
| Pay Peri                                                | od Effe                                                                                 | ctive Date   |               |             | Percent                  | Index                    | Fund         | Organizat                      | ion                    | Account      | Progr                      | am /         | Activity     | Location     | Projec       | t Type       | Cost Ty      | pe           |
| 501 15, 20                                              | 10                                                                                      |              |               |             | 100                      | .00                      |              |                                |                        |              |                            |              |              |              |              |              |              |              |
| Previou                                                 | s Menu                                                                                  | Approve      | Return for Co | orrection   | hange Record             | Delete Ad                | ld Comment   |                                |                        |              |                            |              |              |              |              |              |              |              |

Review the hours listed and make one of the following decisions:

APPROVE – all hours are correct.

RETURN FOR CORRECTION – the hours are NOT correct. Only use this option if the student will be able to make the correction before the 5:00pm Friday cut-off. Notify the student that they can get into their time card again to make the correction.

CHANGE RECORD – the supervisor can modify the time card if necessary. This option can be used until the 10:00am Monday cut-off.

ADD A COMMENT – use this if you made changes to the time card.

9. If you APPROVE, you should see the following message:

"Time Transaction Successfully Approved"

Once you see this message, no more changes can be made. You will need to contact Payroll for resolution.

| Employee Det                                                                         | tailed Inf    | formati      | on          |                          |                          |                                                    |                                                          |                                        |                          |                            |                          |                          |                           |                            |                            |                          |                            |
|--------------------------------------------------------------------------------------|---------------|--------------|-------------|--------------------------|--------------------------|----------------------------------------------------|----------------------------------------------------------|----------------------------------------|--------------------------|----------------------------|--------------------------|--------------------------|---------------------------|----------------------------|----------------------------|--------------------------|----------------------------|
| ${\displaystyle }$ To select the next                                                | or previous e | employee (if | applicable) | ick either Nex           | t or Previous.           |                                                    |                                                          |                                        |                          |                            |                          |                          |                           |                            |                            |                          |                            |
| Time transaction successfully approved.                                              |               |              |             |                          |                          |                                                    |                                                          |                                        |                          |                            |                          |                          |                           |                            |                            |                          |                            |
| Employee ID and Name: BC<br>Title: PSEC15-00 Student TF<br>Previous Menu Return Time |               |              |             |                          | -                        | Department and Description:<br>Transaction Status: |                                                          |                                        |                          |                            |                          | C<br>Ap                  | C Approved                |                            |                            |                          |                            |
| Routing Queue   Account Distribution                                                 |               |              |             |                          |                          |                                                    |                                                          |                                        |                          |                            |                          |                          |                           |                            |                            |                          |                            |
| Time Sheet                                                                           |               |              |             |                          |                          |                                                    |                                                          |                                        |                          |                            |                          |                          |                           |                            |                            |                          |                            |
| Earnings Shift Spec                                                                  | ial Rate Tot  | tal Hours    | Total Units | Sunday ,<br>Jul 15, 2018 | Monday ,<br>Jul 16, 2018 | Tuesday ,<br>Jul 17, 2018                          | Wednesday,<br>Jul 18, 2018                               | Thursday ,<br>Jul 19, 2018             | Friday ,<br>Jul 20, 2018 | Saturday ,<br>Jul 21, 2018 | Sunday ,<br>Jul 22, 2018 | Monday ,<br>Jul 23, 2018 | Tuesday ,<br>Jul 24, 2018 | Wednesday,<br>Jul 25, 2018 | Thursday ,<br>Jul 26, 2018 | Friday ,<br>Jul 27, 2018 | Saturday ,<br>Jul 28, 2018 |
| Regular 1                                                                            |               | 10.5         |             |                          | 5                        | 2.75                                               | 5                                                        |                                        | 2.75                     |                            |                          |                          |                           |                            |                            |                          |                            |
| Total Hours:                                                                         |               | 10.5         |             |                          | 5                        | 2.75                                               | 5                                                        |                                        | 2.75                     |                            |                          |                          |                           |                            |                            |                          |                            |
| Total Units:                                                                         |               |              | 0           |                          |                          |                                                    |                                                          |                                        |                          |                            |                          |                          |                           |                            |                            |                          |                            |
| Routing Queue                                                                        |               |              |             |                          | 1                        |                                                    |                                                          | 1                                      |                          |                            | 1                        | 1                        |                           | 1                          | 1                          | 1                        |                            |
| Name                                                                                 |               |              |             |                          |                          | Origina<br>Submi<br>Approv                         | ated Jul 19, 201<br>tted Jul 25, 201<br>ved Jul 26, 2018 | 8 10:49 am<br>8 09:12 am<br>3 02:27 pm |                          |                            |                          |                          |                           |                            |                            |                          |                            |
| Account Distributio                                                                  | on Default L  | Data         |             | Deveent                  | *                        | Frond.                                             | Ourse winst                                              | 1                                      |                          | <b>D</b>                   |                          |                          |                           | Durates                    | T                          | Co at T                  |                            |
| Jul 15, 2018                                                                         | Date          |              |             | 100                      | .00                      | rund                                               | organizat                                                |                                        | Account                  | Progr                      | ann /                    |                          | Location                  | Projec                     | стуре                      | Cost Ty                  | pe                         |

Previous Menu Return Time

#### 10. Click on PREVIOUS MENU

# 11. You are now finished and it is marked as APPROVED

2

19.25

.00

|                                                       |                                                                        |                    |             |                    | 1           |                |                       |        |                   |
|-------------------------------------------------------|------------------------------------------------------------------------|--------------------|-------------|--------------------|-------------|----------------|-----------------------|--------|-------------------|
| Departments                                           | AU<br>20145 - 2010 ht 20190 - 201                                      |                    |             |                    | 1           |                |                       |        |                   |
| Pay Period:                                           | Jul 15, 2018 to Jul 28, 201<br>Not Applicable                          | .8                 |             |                    |             |                |                       |        |                   |
| Pay Period Time                                       | e Entry Status: Open until Jul 31                                      | 0:00 AM            |             |                    |             |                |                       |        |                   |
|                                                       |                                                                        |                    |             |                    | · · ·       |                |                       |        |                   |
| Change Selection                                      |                                                                        |                    |             |                    |             |                |                       |        |                   |
| Approved 🦨                                            |                                                                        |                    |             |                    |             |                |                       |        |                   |
| <u>1D</u>                                             | Name, Position, Title and Department                                   | Required Action    | Total Hours | Total Units        | ueue Status | Approve or FYI | Return for Correction | Cancel | Other Information |
| BO                                                    | PSEC15 - 00<br>Student TF                                              |                    | 10.50       |                    | pproved     |                |                       |        | Leave Balances    |
| BC                                                    | PSEC17 - 01<br>Student TF                                              |                    | 8.7         | 5 .00 <sup>4</sup> | pproved     |                |                       |        | Leave Balances    |
|                                                       |                                                                        | T.                 |             |                    |             |                |                       |        |                   |
| Not Started                                           |                                                                        |                    |             |                    |             |                |                       |        |                   |
| ID                                                    | Name, Position, Tit                                                    | tle and Department |             |                    |             |                | Other Information     |        |                   |
| Bu                                                    | PSEC16 - 02<br>Student TF                                              |                    |             |                    |             |                |                       |        |                   |
| BO                                                    | PSEC17 - 01<br>Student TF                                              |                    |             |                    |             |                |                       |        |                   |
| B00272081                                             | PSEC17 - 00<br>Student TF                                              |                    |             |                    |             |                |                       |        |                   |
| Pay Event Trans<br>Action required<br>Time or Leave T | sactions<br>by all approvers:<br>fransactions Approved or <u>EVI</u> : | 0                  |             |                    |             |                |                       |        |                   |

Total:

Total Hours:

Total Units:

12. Click on EXIT.